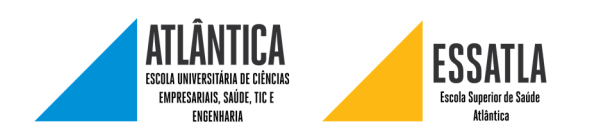

## Limpar disciplinas

Este manual explica como limpar uma disciplina do moodle (utilizadores, pautas, eventos, etc..). Este processo não apaga tópicos e ficheiros da disciplina.

Este manual serve para ambas as plataformas moodle (Atlântica e Essatla).

Nota: Nem todos os passos são obrigatórios. Por favor ler o passo para perceber as opções que precisa.

## Aceder à página

Aceder à disciplina pretendida, e, no menu "Administração" situado no canto inferior esquerdo da disciplina, clicar no endereço "Limpar".

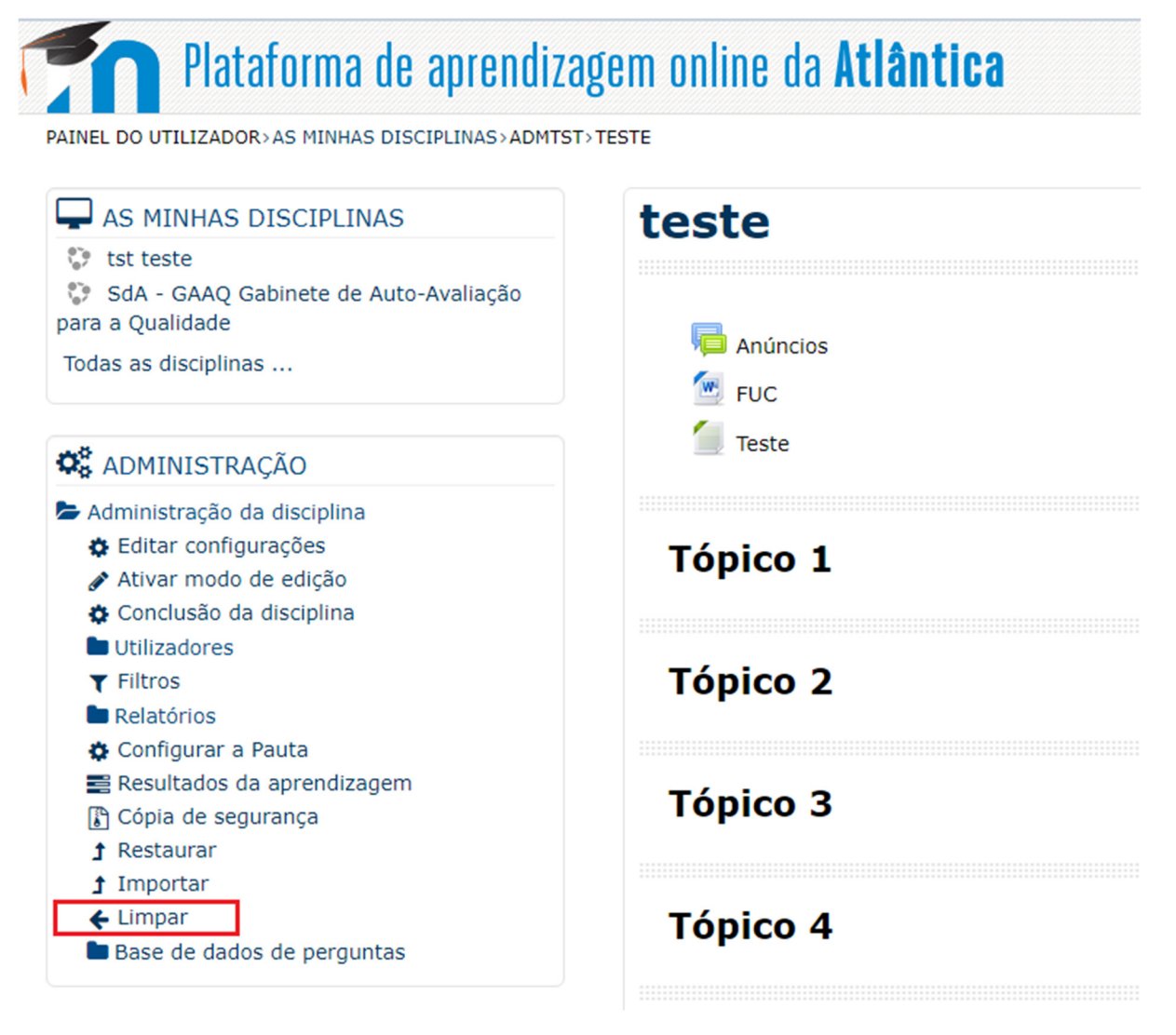

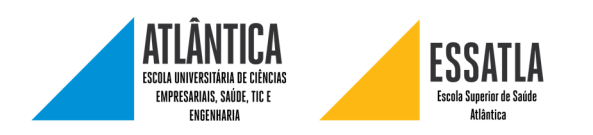

## Para apagar os utilizadores inscritos

Em "Papéis atribuídos" e em "Cancelar a inscrição de utilizadores" selecionar "Aluno".

| Reiniciar disciplina                                                                                                    |                                             |  |  |  |
|----------------------------------------------------------------------------------------------------|---------------------------------------------|--|--|--|
| Esta página permite-lhe limpar os dados de utilizadores numa disciplina, mantendo as atividades e outras configurações. Por favor, tenha em atenção que após submeter o seu pedido nesta página, os dados apagados serão perdidos para sempre! |                                             |  |  |  |
| → Geral                                                                                                    |                                             |  |  |  |
| <ul> <li>Papéis atribuídos</li> </ul>                                                                                                    |                                             |  |  |  |
| Cancelar a inscrição de<br>utilizadores                                                                                                    | Sem papéis<br>Aluno<br>Professor não editor |  |  |  |
| Apagar todas as atribuições<br>locais de papéis                                                                                                    |                                             |  |  |  |
|                                                                                                    | Mostrar mais                                |  |  |  |
| ▶ Pauta                                                                                                    |                                             |  |  |  |

Em "Pauta", selecionar "Eliminar todas as notas", caso queira reiniciar a pauta.

| Reiniciar disciplina                                                                                                    |  |
|----------------------------------------------------------------------------------------------------|--|
| Esta página permite-lhe limpar os dados de utilizadores numa disciplina, mantendo as atividades e outras configurações. Por favor, tenha er<br>após submeter o seu pedido nesta página, os dados apagados serão perdidos para sempre! |  |
| > Geral                                                                                                    |  |
| Papéis atribuídos                                                                                                    |  |
| <u>- Pauta</u>                                                                                                    |  |
| Eliminar todos os itens e Categorias                                                                                                    |  |
| Eliminar todas as notas 💿 🗷 <del>年</del>                                                                                                    |  |
| ▶ Grupos                                                                                                    |  |

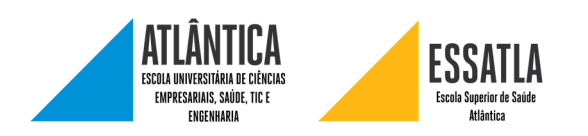

Para limpar os fóruns de discussão (entregas de trabalhos)

Em "Fóruns", selecionar as opções pretendidas.

| Reiniciar disciplina                                                                                                    |    |
|----------------------------------------------------------------------------------------------------|----|
| Esta página permite-lhe limpar os dados de utilizadores numa disciplina, mantendo as atividades e outras configurações. Por favor, tenha em atenção que<br>após submeter o seu pedido nesta página, os dados apagados serão perdidos para sempre! | do |
| ▶ Geral                                                                                                    |    |
| Papéis atribuídos                                                                                                    |    |
| > Pauta                                                                                                    |    |
| ▶ Grupos                                                                                                    |    |
| - Fóruns                                                                                                    |    |
| Apagar todas as mensagens 🛛 🗷 🗲                                                                                                    |    |
| Apagar todas as avaliações 🛛                                                                                                    |    |
| Remover todos as tags do 🛛 🗐 fórum                                                                                                    |    |

Nota: Ao selecionar a opção "Apagar todas as mensagens", as avaliações serão automaticamente apagadas.

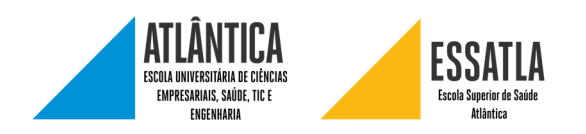

## Finalizar

Depois de selecionar todas as opções pretendidas, carregar "Reiniciar disciplina". Reiniciar disciplina Esta página permite-lhe limpar os dados de utilizadores numa disciplina, mantendo as atividades e outras configurações. Por favor, tenha em atenção que após submeter o seu pedido nesta página, os dados apagados serão perdidos para sempre! > Geral > Papéis atribuídos > Pauta > Grupos

Fóruns

Reiniciar disciplina Selecionar valor predefinido Desselecionar Cancelar

Será apresentado o resultado da ação. Caso apareça alguma mensagem de erro deve experimentar alterar as opções que escolheu, ou entrar em contacto com o Centro de Informática (suporte@uatlantica.pt)

| Reiniciar disciplina |                           |        |  |  |
|----------------------|---------------------------|--------|--|--|
| Componente           | Tarefa                    | Estado |  |  |
| Fóruns               | Apagar todas as mensagens | ОК     |  |  |
| Pauta                | Eliminar todas as notas   | ОК     |  |  |
| Continuar            |                           |        |  |  |